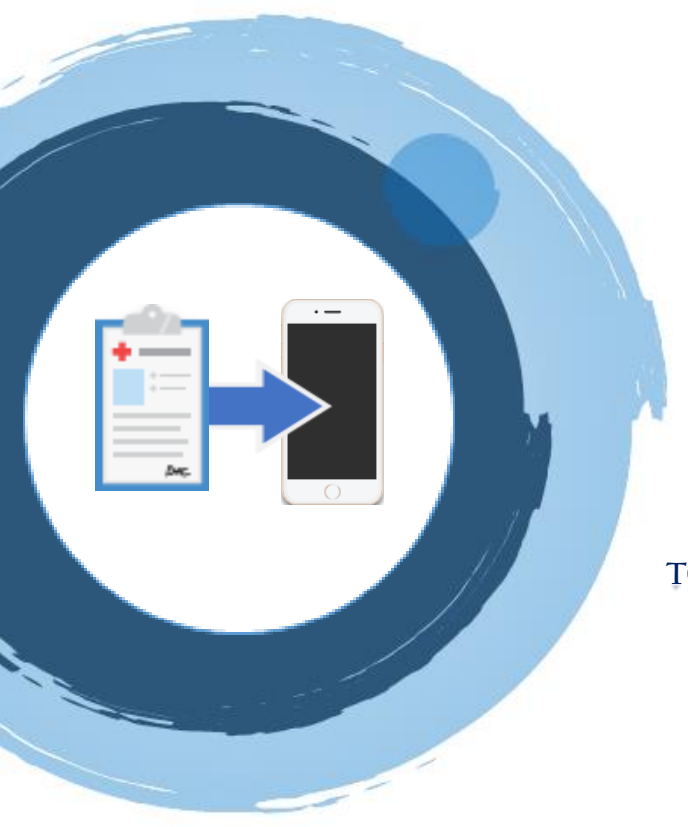

EVEN APART WE ARE

### Better TOGETHER

#### Better

• Our new process helps you connect to your video visit with Confluence Health staff right from your phone or tablet

**TOGETHER** Your care team will send you a link right before your appointment—just click the link to join the video call and speak with your provider

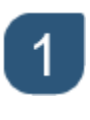

#### Click on the link sent by your care team

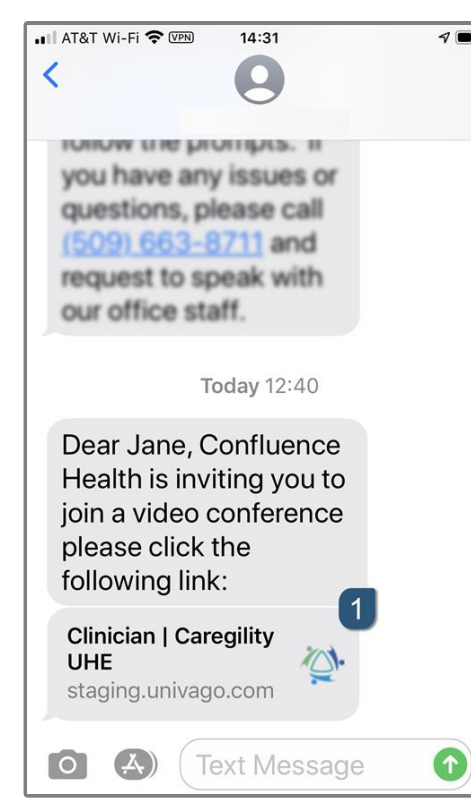

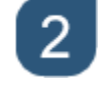

#### Allow access to the camera and microphone

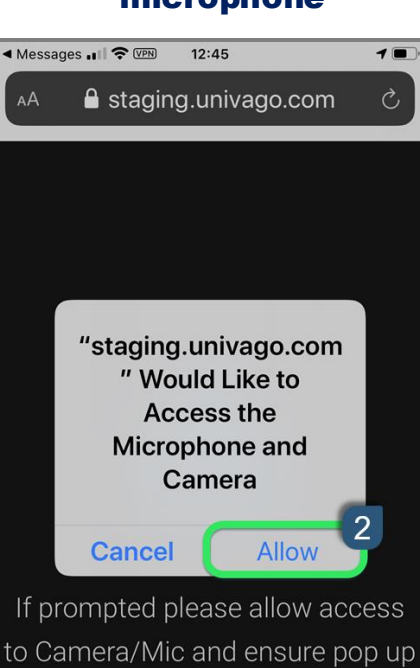

blocker is disabled

ſĴ

C

3

#### Wait for your provider to join the conference

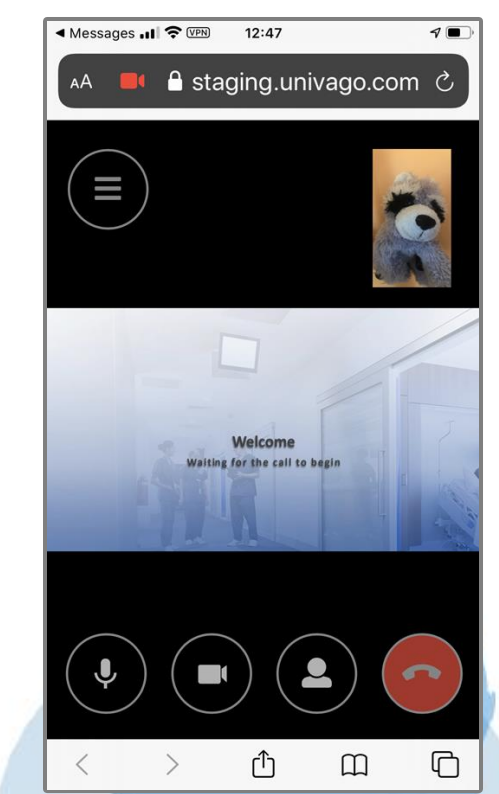

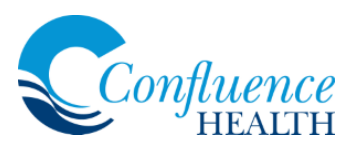

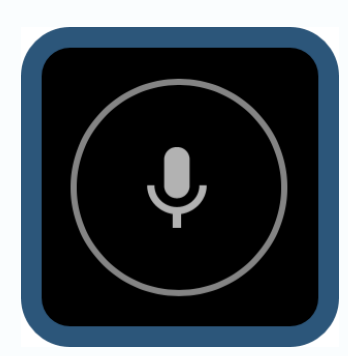

## Microphone

This button controls when others can **hear** you

When pressed, this button changes to indicate that your phone has been muted; press again to unmute your microphone so other participants can hear you

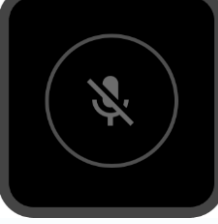

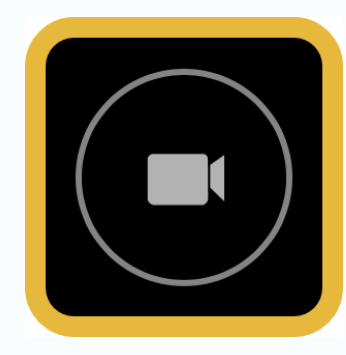

# Camera

This button controls if others can **see** you

This button changes to indicate that your camera has been disabled, and others cannot see you; press the button again to turn the camera back on

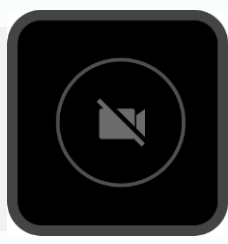

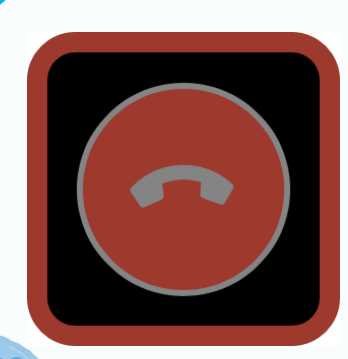

onfluence

# Disconnect

This button will **end** the video call

This button is used when you wish to end the video conference; a confirmation will appear asking you to confirm—press the 'end' button to hang up completely

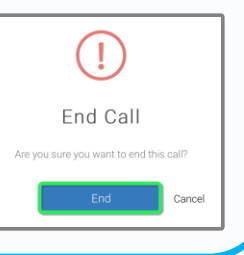